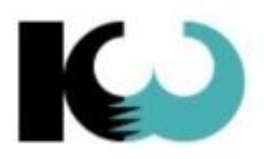

**KW-Software AG** innovativ und professionell

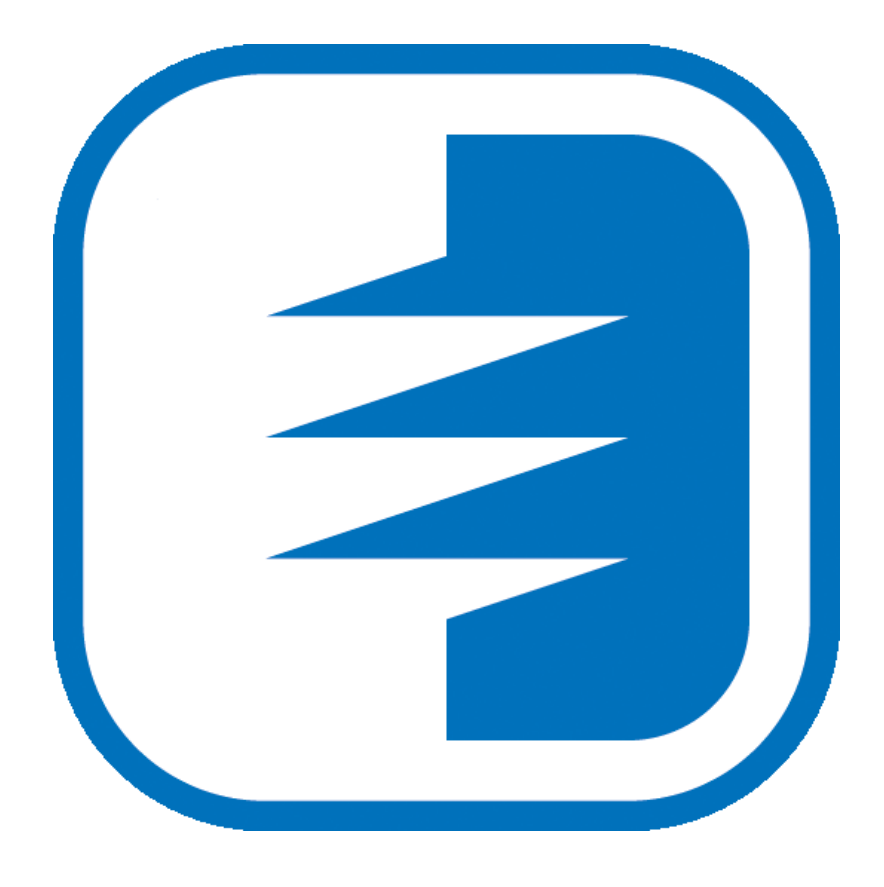

**KiKartei** 

Raumverwaltung

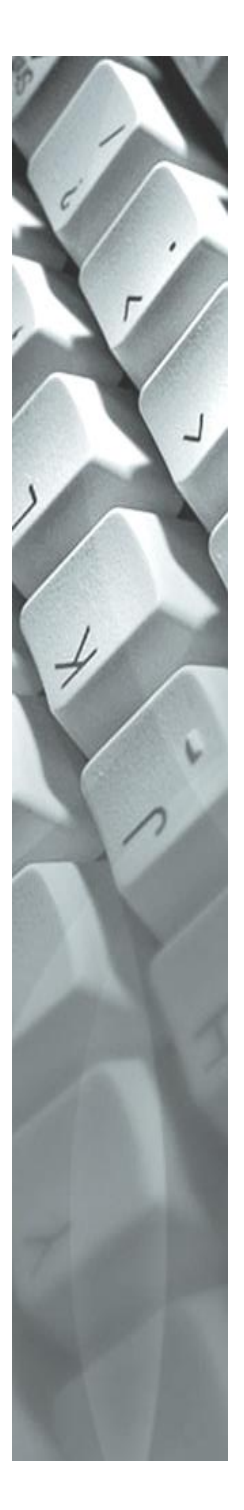

# -Software AG

| 1                                                                                | EINLEITUNG                                                                                                    | 3                                                                                |
|----------------------------------------------------------------------------------|----------------------------------------------------------------------------------------------------|----------------------------------------------------------------------------------|
| 1.1                                                                              | Allgemeines Bedienungskonzept                                                                                                    | 3                                                                                |
| 1.2                                                                              | Starten des Programms                                                                                                    | 3                                                                                |
| 1.3                                                                              | Installation des Programms                                                                                                    | 3                                                                                |
| 1.4                                                                              | Personendaten und Gruppen                                                                                                    | 3                                                                                |
| 2                                                                                | RAUMVERWALTUNG                                                                                                    | 4                                                                                |
| 2.1                                                                              | Befehlsleiste der Raumverwaltung                                                                                                    | 4                                                                                |
| 2.2                                                                              | Formular Raumverwaltung                                                                                                    | 5                                                                                |
| 2.3                                                                              | Räume überlagern                                                                                                    | 5                                                                                |
| 2.4                                                                              | Termine Drucken (Hoch- oder Querformat)                                                                                                    | 6                                                                                |
| 2.5                                                                              | Monatsansicht (Hoch- oder Querformat)                                                                                                    | 6                                                                                |
| 2.6                                                                              | Adressen                                                                                                    | 7                                                                                |
|                                                                                  |                                                                                                    |                                                                                  |
| 2.7                                                                              | Kontakte                                                                                                    | 7                                                                                |
| 2.7<br>2.8                                                                       | Kontakte                                                                                                    | 7<br>8                                                                           |
| 2.7<br>2.8<br>2.9                                                                | Kontakte<br>Material<br>Termine verwalten                                                                                                    | 7<br>8<br>9                                                                      |
| 2.7<br>2.8<br>2.9<br>2.10<br>2.<br>2.<br>2.<br>2.                                | Kontakte         Material         Termine verwalten         Ministranten         10.1       Vorbereitungen für die Aufnahme von Ministranten         10.2       Ministranten         10.3       Ministranten Plan                                                                                                    | . 7<br>. 8<br>. 9<br>10<br>11<br>11                                              |
| 2.7<br>2.8<br>2.9<br>2.10<br>2.<br>2.<br>2.<br>3                                 | Kontakte         Material         Termine verwalten         Ministranten         10.1       Vorbereitungen für die Aufnahme von Ministranten         10.2       Ministranten         10.3       Ministranten Plan         ONLINE TERMINVERWALTUNG       1                                                                                | <b>7</b><br><b>8</b><br><b>9</b><br><b>10</b><br>11<br>11<br>11                  |
| 2.7<br>2.8<br>2.9<br>2.10<br>2.<br>2.<br>2.<br>3<br>3                            | Kontakte         Material         Termine verwalten         Ministranten         10.1         Vorbereitungen für die Aufnahme von Ministranten         10.2         Ministranten         10.3         Ministranten Plan         ONLINE TERMINVERWALTUNG         SCHLÜSSELVERWALTUNG                                                      | <b>7</b><br><b>8</b><br><b>9</b><br><b>10</b><br>11<br>11<br>11<br>2<br>4        |
| 2.7<br>2.8<br>2.9<br>2.10<br>2.<br>2.<br>2.<br>3<br>4<br>4.1                     | Kontakte         Material         Termine verwalten         10.1         Vorbereitungen für die Aufnahme von Ministranten         10.2         Ministranten         10.3         Ministranten Plan         ONLINE TERMINVERWALTUNG         SCHLÜSSELVERWALTUNG                                                                           | <b>7</b><br><b>8</b><br><b>9</b><br><b>10</b><br>11<br>11<br>2<br>4<br><b>14</b> |
| 2.7<br>2.8<br>2.9<br>2.10<br>2.<br>2.<br>2.<br>3<br>4<br>4.1<br>4.2              | Kontakte         Material         Termine verwalten         0.1       Vorbereitungen für die Aufnahme von Ministranten         10.2       Ministranten         10.3       Ministranten Plan         ONLINE TERMINVERWALTUNG       1         SCHLÜSSELVERWALTUNG       1         Schlüsselgruppen       1         Benutzungsarten       1 | <b>7</b><br><b>8</b><br><b>9</b><br><b>10</b><br>11<br>11<br>2<br>4<br><b>14</b> |
| 2.7<br>2.8<br>2.9<br>2.10<br>2.<br>2.<br>2.<br>2.<br>3<br>4<br>4.1<br>4.2<br>4.3 | Kontakte         Material         Termine verwalten         0.1       Vorbereitungen für die Aufnahme von Ministranten         10.2       Ministranten         10.3       Ministranten Plan         ONLINE TERMINVERWALTUNG       1         SCHLÜSSELVERWALTUNG       1         Benutzungsarten       1         Schlüsseltypen       1   | .7<br>.8<br>.9<br>10<br>11<br>11<br>12<br>.4<br>.14<br>.14                       |

Beachten Sie auch unsere Webseite www.kw-software.ch / FAQ

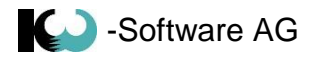

## 1 Einleitung

### **1.1** Allgemeines Bedienungskonzept

Das Bedienkonzept wird in der Bedienungsanleitung Grundmodul beschrieben.

### 1.2 Starten des Programms

Das Starten des Programms wird in der Bedienungsanleitung Grundmodul beschrieben.

### **1.3** Installation des Programms

Die Installation wird in der Bedienungsanleitung Grundmodul beschrieben.

### 1.4 Personendaten und Gruppen

Die beiden Register werden in der Bedienungsanleitung Grundmodul beschrieben.

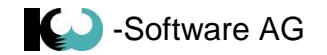

### 2 Raumverwaltung

Nach erfolgreicher Anmeldung erscheint das KiKartei-Hauptfenster.

| 2    | Personendaten   |
|------|-----------------|
| 2    | Gruppen         |
| R    | Kursverwaltung  |
| III. | Räume & Termine |

Wenn Sie den Verwaltungsordner "Räume & Termine" anklicken, wird die Raumverwaltung geöffnet.

# 2.1 Befehlsleiste der Raumverwaltung

| Befehlsmenü Hilfe                                                                            |                                                                                                    |
|----------------------------------------------------------------------------------------------|----------------------------------------------------------------------------------------------------|
| Reservation Neu<br>öffnen laden Neuer Raum Raum Raum Räume<br>Raum ändern löschen überlagern | Image: Second state     Image: Second state     Image: Second st |
| Internet Räume                                                                               | Termine Ministranten Konfiguration                                                                                                    |
| Reservation<br>öffnen                                                                        | Der Internetbrowser wird geöffnet und der Online Kalender<br>wird geladen.<br>Siehe auch Kapitel 3 <b>Online Terminverwaltung</b>                                                                                                    |
| Neu<br>Iaden                                                                                 | Aktualisieren der Kalenderdaten. Wenn in der Online<br>Terminverwaltung neue Daten erfasst werden, können<br>diese so aktualisiert werden.                                                                                                    |
| Neuer<br>Raum                                                                                | Öffnet das Formularfenster, um den Raum zu erfassen                                                                                                    |
| Raum<br>andern                                                                               | Öffnet das Formularfenster, um die Eigenschaften des Raumes anzupassen                                                                                                    |
| Raum<br>Iöschen                                                                              | Löscht den markierten Raum mit allen dazugehörigen<br>Daten.                                                                                                    |
| Räume<br>überlagern                                                                          | Kalenderdaten werden überlagert dargestellt                                                                                                    |
| Jermine<br>drucken                                                                           | Termine drucken                                                                                                    |
| Monats<br>Übersicht •                                                                        | Monatsansicht in eine vordefinierte Excel Datei exportieren                                                                                                    |
| Planung<br>anzeigen                                                                          | Ministranten Planung anzeigen                                                                                                    |
| Adressen                                                                                     | Adressen für die Räume verwalten                                                                                                    |
| Kontakte                                                                                     | Kontaktadressen für Termine verwalten                                                                                                    |
| Material                                                                                     | Materialstamm für die Räume veralten                                                                                                    |
| Vorlage<br>Monats Übersicht •                                                                | Vorlage für die Monatsansicht verwalten.                                                                                                    |

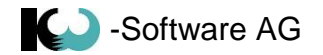

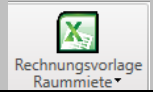

Rechnungsvorlage für die Raumvermietung anpassen

## 2.2 Formular Raumverwaltung

| 🗐 Kirche Leuggern     |                                 | ↔          | -       | • ×      |  |  |  |  |
|-----------------------|---------------------------------|------------|---------|----------|--|--|--|--|
| Name                  | Kirche Leuggern                 |            |         |          |  |  |  |  |
| Adresse               | 5312 Döttingen, Feldstrasse 1 🔹 |            |         |          |  |  |  |  |
| Art                   | Kirche                          |            |         | -        |  |  |  |  |
| Farben                | Anfrage A •                     | Rese       | rvation | <u> </u> |  |  |  |  |
| Mietkosten            | Kirchenmitglieder               | 20.00 Ausv | värtige | 50.00    |  |  |  |  |
| Über Internet buchbar |                                 |            |         |          |  |  |  |  |
| Bildbeschreibung      | <del>ر</del>                    | _          |         |          |  |  |  |  |
| > Kirche Leuggern I   | nnen                            |            |         |          |  |  |  |  |
| Kirche Leuggern a     | ussen                           |            |         |          |  |  |  |  |
| Kirche Leuggern a     | ussen als Übersicht             |            |         |          |  |  |  |  |
|                       |                                 |            |         |          |  |  |  |  |
|                       |                                 |            |         |          |  |  |  |  |
| Material T            | Anzahl T                        | _          |         |          |  |  |  |  |
| > Beamer              | 1                               |            |         |          |  |  |  |  |
| Stühle                | 60                              |            |         |          |  |  |  |  |
| Tische                | 10                              |            |         |          |  |  |  |  |
| TV + DVD Player       | 1                               |            |         |          |  |  |  |  |
|                       |                                 |            |         |          |  |  |  |  |
| Speichern             |                                 | Ał         | brechen | ×        |  |  |  |  |

Name: Name des Raumes Adresse: Auswahl der Adresse. Erfassung der Adressliste erfolgt über die Befehlsleiste Art: Auswahl der Raum Art. Die Auswahl kann nicht selber angepasst werden Farben Anfrage: Auswahl der Farbe für Reservationsanfragen (provisorische Termine). Farben Reservation: Auswahl der Farbe für definitive Termine. Mietkosten: Raummiete Über Internet buchbar: Der Raum wird im Online Kalender angezeigt. Bildbeschreibung: Diese Bilder werden auf dem Online Kalender angezeigt Material: Material, das für diesen Raum verfügbar ist. Erfassung der Materialliste erfolgt über die Befehlsleiste.

## 2.3 Räume überlagern

Es können nun mehrere Räume auf dem Kalender dargestellt werden.

| Reservation Neu<br>offnen laden Raum Alsonne Uberlagen dr | Monats         Planung         Adressen         Kontakte         Maren           Obersicht-         Planung         Adressen         Kontakte         Materia | Vorlage<br>Monats Übersicht* Raummiete* |                        |                       |         |                     |
|-----------------------------------------------------------|----------------------------------------------------------------------------------------------------|-----------------------------------------|------------------------|-----------------------|---------|---------------------|
| Internet Räume                                            | Termine Ministranten                                                                                                    | Konfiguration                           |                        |                       |         |                     |
| Räume & Termine ( Tag Woo                                 | ne Monat                                                                                                    |                                         |                        |                       |         | November 2017 + B + |
| Montag                                                    | Dienstag                                                                                                    | Mittwoch                                | Donnerstag             | Freitag               | Samstag | Sonntag             |
| ja 30                                                     | 31                                                                                                    | 01                                      | 02                     | 03                    | 04      | 05                  |
| 🗷 Kirche Kleindöttingen                                   |                                                                                                    | C Abendandacht                          |                        | Sitzung Kirchenpfelge |         | C Gottesdienst      |
| 🗵 Kirche Leuggern 🚦                                       |                                                                                                    |                                         |                        |                       |         | () Gottesdienst     |
| Mehrzweckraum Kleinde                                     |                                                                                                    |                                         |                        |                       |         |                     |
| Mehrmunderaum Louine                                      |                                                                                                    |                                         |                        |                       |         |                     |
| Menizwecklaum ceuggi                                      |                                                                                                    |                                         |                        |                       |         |                     |
| 3 06                                                      | 07                                                                                                    | 08                                      | 09                     | 10                    | 11      | 12                  |
| 12 N                                                      |                                                                                                    | C Abendandacht                          | Reservationsanfrage    | Sitzung Pfarreirat    |         | Ø Gottesdienst      |
| - 10                                                      |                                                                                                    |                                         |                        |                       |         | C Gottesdienst      |
| 2                                                         |                                                                                                    |                                         |                        |                       |         |                     |
|                                                           |                                                                                                    |                                         |                        |                       |         |                     |
|                                                           |                                                                                                    |                                         |                        |                       |         |                     |
| § 13                                                      | 14                                                                                                    | 15                                      | 16                     | 17                    | 18      | 19                  |
| 5                                                         |                                                                                                    | C Abendandacht                          | Anfrage übers Internet | Sitzung Kirchenchor   |         | C Gottesdienst      |
| - 10                                                      |                                                                                                    |                                         |                        |                       |         | Ø Gottesdienst      |
| 13 N                                                      |                                                                                                    |                                         |                        |                       |         |                     |
|                                                           |                                                                                                    |                                         |                        |                       |         |                     |
|                                                           |                                                                                                    |                                         |                        |                       |         |                     |

Wenn für einen Raum offene Anfragen bestehen, wird dieser Raum mit roter Schrift dargestellt. Zusätzlich wird der Verwaltungsordner rot markiert.

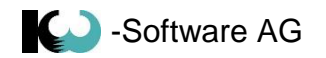

## 2.4 Termine drucken (Hoch- oder Querformat)

| Tag Woche | - Monat  |                |                        |                       |         | November 2017  |
|-----------|----------|----------------|------------------------|-----------------------|---------|----------------|
| Montag    | Dienstag | Mittwoch       | Donnerstag             | Freitag               | Samstag | Sonntag        |
| 30        | 31       | 01             | 02                     | 03                    | 04      | 05             |
|           |          | C Abendandacht |                        | Sitzuna Kirchenpfelae |         | C Gottesdienst |
|           |          |                |                        |                       |         | C Gottesdienst |
| 06        | 07       | 08             | 09                     | 10                    | 11      | 12             |
|           |          | C Abendandacht | Reservationsanfrage    | Sitzung Pfarreirat    |         | C Gottesdienst |
|           |          |                |                        |                       |         | © Gottesdienst |
| 13        | 14       | 15             | 16                     | 17                    | 18      | 19             |
|           |          | C Abendandacht | Anfrage übers Internet | Sitzung Kirchenchor   |         | Gottesdienst   |
|           |          |                |                        |                       |         | Gottesdienst   |
| 20        | 21       | 22             | 23                     | 24                    | 25      | 26             |
|           |          | C Abendandacht |                        |                       |         | ○ Gottesdienst |
|           |          |                |                        |                       |         | © Gottesdienst |
| 27        | 28       | 29             | 30                     | 01                    | 02      | 03             |
|           |          | 2 Abendandacht |                        |                       |         | C Gottesdienst |
|           |          |                |                        |                       |         | 6 Gottesdienst |
| 04        | 05       | 06             | 07                     | 08                    | 09      | 10             |
|           |          | C Abendandacht |                        |                       |         | C Gottesdienst |
|           |          |                |                        |                       |         | © Gottesdienst |

## 2.5 Monatsansicht (Hoch- oder Querformat)

|         | Montag  | Dienstag           | Mittwoch                                                                             | Donnerstag                                                                        | Freitag                                           | Samstag | Sonntag                                                                                   |
|---------|---------|--------------------|--------------------------------------------------------------------------------------|-----------------------------------------------------------------------------------|---------------------------------------------------|---------|-------------------------------------------------------------------------------------------|
| DCHE 44 |         |                    | 01. Nov<br>19:00 - 20:00<br>Abendandacht                                             | 02. Nov                                                                           | 03. Nov<br>20:00 - 22:00<br>Sitzung Kirchenpfelge | 04. Nov | 05. Nov<br>09:00 - 10:00<br>Gottesdienst<br>10:00 - 11:00<br>Gottesdienst                 |
| OCHE 45 | 06. Nov | 07. Nov            | 08. Nov<br>19:00 - 20:00<br>Abendandacht                                             | 09. Nov<br>08:00 - 10:00<br>Reservationsan frage                                  | 10. Nov<br>20:00 - 22:00<br>Sitzung Pfarreirat    | 11. Nov | 12. Nov<br>09:00 - 10:00<br>Gottesdienst<br>10:00 - 11:00<br>Gottesdienst                 |
| OCHE 46 | 13. Nov | 14. Nov            | 15. Nov<br>19:00 - 20:00<br>Abendandacht                                             | 16. NOV<br>17:30 - 19:00<br>Anfrage übers Internet<br>Üben für das Kirchenkonzert | 17. Nov<br>20:00 - 22:00<br>Sitzung Kirchenchor   | 18. Nov | 19. Nov<br>09:00 - 10:00<br>Gottesdienst                                                  |
| DCHE 47 | 20. Nov | 21. Nov            | 22. Nov<br>19:00 - 20:00<br>Abend and acht                                           | 23. Nov                                                                           | 24. Nov                                           | 25. Nov | Gottesdienst<br>26. Nov<br>09:00 - 10:00<br>Gottesdienst<br>10:00 - 11:00<br>Gottesdienst |
| OCHE 48 | 27. Nov | 28. Nov            | 29. Nov<br>19:00 - 20:00<br>Abendandacht                                             | 30. Nov                                                                           |                                                   |         |                                                                                           |
| DCHE 48 | 27. Nov | 21. Nov<br>28. Nov | 22. NOV<br>19:00 - 20:00<br>Abendandacht<br>29. NOV<br>19:00 - 20:00<br>Abendandacht | 30. Nov                                                                           | 24.100                                            | 23. NOV | 20. N<br>09:00<br>Gottesd<br>10:00<br>Gottesd                                             |

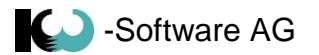

### 2.6 Adressen

Mit dem Formular Adressen können Adressen für die Raumverwaltung verwaltet werden.

| 6 | A           | dressen       |         |                |            |  |  |  |  |  |
|---|-------------|---------------|---------|----------------|------------|--|--|--|--|--|
|   |             | Befehlsmenü   |         |                |            |  |  |  |  |  |
|   | Neu Löschen |               |         |                |            |  |  |  |  |  |
|   | 1           | Adressen      |         |                |            |  |  |  |  |  |
|   |             |               |         |                |            |  |  |  |  |  |
|   |             | Strasse       | r plz t | Ort T          | Postfach T |  |  |  |  |  |
|   | >           | Feldstrasse 1 | 5312    | Döttingen      |            |  |  |  |  |  |
|   |             | Mattenweg 20  | 5314    | Kleindöttingen |            |  |  |  |  |  |
|   |             |               |         |                |            |  |  |  |  |  |
|   |             |               |         |                |            |  |  |  |  |  |
|   |             |               |         |                |            |  |  |  |  |  |
|   |             |               |         |                |            |  |  |  |  |  |

## 2.7 Kontakte

Mit dem Formular Kontakte können Kontakte für die Termine verwaltet werden.

| 4 | Kontaktadı  | essen        |            |               |       |                |                  |               |                              |               |  |            |               |                              |                       |
|---|-------------|--------------|------------|---------------|-------|----------------|------------------|---------------|------------------------------|---------------|--|------------|---------------|------------------------------|-----------------------|
|   | Betehlsmenü |              |            |               |       |                |                  |               |                              |               |  |            |               |                              |                       |
|   |             |              |            |               |       |                |                  |               |                              |               |  |            |               |                              |                       |
|   | Neuer Kor   | tak Kontakte |            |               |       |                |                  |               |                              |               |  |            |               |                              |                       |
|   | Kr          | ntakt        |            |               |       |                |                  |               |                              |               |  |            |               |                              |                       |
|   | Anrede      | Vorname τ    | Nachname T | Strasse T     | PLZ T | Ort T          | Telefon T        | Mobile T      | E-Mail T                     | Kirchgemeinde |  | Datum 🕅    | Zeitpunkt T   | Raum T                       | Termin T              |
| > |             | Marco        | Kaiser     | Mattenweg 20  | 5314  | Kleindöttingen | +41 56 245 86 66 |               | marco.kaiser@kw-software.ch  | Z             |  | 03.11.2017 | 20:00 - 22:00 | Mehrzweckraum Kleindöttingen | Sitzung Kirchenpfelge |
|   | Frau        | Silvia       | Kaiser     | Feldstrasse 1 | 5312  | Döttingen      | 056 245 86 66    | 079 350 14 11 | silvia.kaiser@kw-software.ch |               |  | 09.11.2017 | 08:00 - 10:00 | Kirche Leuggern              | Reservationsanfrage   |
|   |             |              |            |               |       |                |                  |               |                              |               |  | 10.11.2017 | 20:00 - 22:00 | Mehrzweckraum Kleindöttingen | Sitzung Pfarreirat    |
|   |             |              |            |               |       |                |                  |               |                              |               |  | 17.11.2017 | 20:00 - 22:00 | Mehrzweckraum Kleindöttingen | Sitzung Kirchenchor   |
|   |             |              |            |               |       |                |                  |               |                              |               |  |            |               |                              |                       |
|   |             |              |            |               |       |                |                  |               |                              |               |  |            |               |                              |                       |
| 1 |             |              |            |               |       |                |                  |               |                              | +             |  |            |               |                              |                       |

In der Liste rechts werden die Termine angezeigt, die diesem Kontakt zugeordnet sind.

|   | A        | В       | С             | D    | E              | F                | G             | Н                            |
|---|----------|---------|---------------|------|----------------|------------------|---------------|------------------------------|
| 1 | Adressli | ste der | Kontakte      |      |                |                  |               |                              |
| 2 | Nachname | Vorname | Strasse       | PLZ  | Ort            | Telefon          | Mobile        | E-Mail                       |
| 3 | Kaiser   | Marco   | Mattenweg 20  | 5314 | Kleindöttingen | +41 56 245 86 66 |               | marco.kaiser@kw-software.ch  |
| 4 | Kaiser   | Silvia  | Feldstrasse 1 | 5312 | Döttingen      | 056 245 86 66    | 079 350 14 11 | silvia.kaiser@kw-software.ch |
| 5 |          |         |               |      |                |                  |               |                              |
| 6 |          |         |               |      |                |                  |               |                              |

Mit dem Button Kontakte exportieren wird eine Excel Datei exportiert.

**Hinweis**: Wenn eine Adresse gelöscht wird, die noch in aktiven Terminen vorhanden ist, wird diese bei den Terminen nicht entfernt.

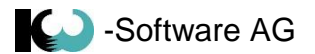

## 2.8 Material

Mit dem Formular Material können Materialen für die Räume / Termine verwaltet werden.

| ٩ | Material                                                  |                                                                          |                                                                    |
|---|-----------------------------------------------------------|--------------------------------------------------------------------------|--------------------------------------------------------------------|
|   | Befehlsmenü                                               |                                                                          |                                                                    |
| N | eu Löschen<br>Material                                    |                                                                          |                                                                    |
|   |                                                           | 1                                                                        |                                                                    |
|   | Material T                                                | Preis Kirchgemeindemitglieder [Fr.] 🝸                                    | Preis Auswärtige [Fr.] 🗡                                           |
| > | Material T<br>Beamer                                      | Preis Kirchgemeindemitglieder [Fr.] T<br>20.00                           | Preis Auswärtige [Fr.] T<br>30.00                                  |
| > | Material<br>Beamer<br>Stühle                              | Preis Kirchgemeindemitglieder [Fr.] T<br>20.00<br>3.00                   | Preis Auswärtige [Fr.] T<br>30.00<br>5.00                          |
| > | Material T<br>Beamer<br>Stühle<br>Tische                  | Preis Kirchgemeindemitglieder [Fr.] T<br>20.00<br>3.00<br>10.00          | Preis Auswärtige [Fr.] <b>T</b><br>30.00<br>5.00<br>20.00          |
| > | Material<br>Beamer<br>Stühle<br>Tische<br>TV + DVD Player | Preis Kirchgemeindemitglieder [Fr.] T<br>20.00<br>3.00<br>10.00<br>10.00 | Preis Auswärtige [Fr.] <b>T</b><br>30.00<br>5.00<br>20.00<br>20.00 |

| 🗐 Kirche Leuggern     |                     | ↔                   | -           |            |
|-----------------------|---------------------|---------------------|-------------|------------|
| Name                  | Kirche Leuggern     |                     |             |            |
| Adresse               | 5312 Döttingen, F   | eldstrasse 1        |             | •          |
| Art                   | Kirche              |                     |             | •          |
| Farben                | Anfrage 📕 🗸         |                     | Reservation | <u>A</u> . |
| Mietkosten            | Kirchenmitglieder   | 20.00               | Auswärtige  | 50.00      |
| Über Internet buchbar | V                   |                     |             |            |
| Bildbeschreibung      | ٢                   |                     | _           |            |
| > Kirche Leuggern In  | inen                |                     |             |            |
| Kirche Leuggern au    | ussen               |                     |             |            |
| Kirche Leuggern au    | ussen als Übersicht |                     |             |            |
|                       | N                   | faterial T Anzahl T |             |            |
| Material T            | Anzahl て            | 🕂 Neues Inventar    | • Beame     | r          |
| > Beamer              | 1                   |                     | Stühle      |            |
| Stühle                | 60                  |                     | TV + D      | VD Player  |
| Tische                | 10                  |                     |             | -7         |
| TV + DVD Player       | 1                   |                     |             |            |
|                       |                     |                     |             |            |
| Speichern             |                     |                     | Abbrecher   | n 💥        |

Formular Raumverwaltung

Mit der rechten Maustaste kann das Material hinzugefügt werden

In der Terminverwaltung kann dann dieses Material einem Termin zugeordnet werden.

#### Formular Terminverwaltung

| 31 Te | ermin-Anfrage übers Internet |             |                     | X               |
|-------|------------------------------|-------------|---------------------|-----------------|
| Terr  | min Kontakt Material Mi      | inistranten |                     |                 |
| Ma    | terialbestellung             |             |                     |                 |
|       | Material T                   | Anzahl T    |                     |                 |
|       | Beamer                       | 1           |                     |                 |
|       | ,                            |             | Material Y Anzahl Y |                 |
|       |                              |             | Neues Inventar 🕨    | Beamer          |
|       |                              |             |                     | Stühle          |
| Be    | stehendes Inventar           |             |                     | Tische          |
|       | Material T                   | Anzahl て    | _                   | TV + DVD Player |
| >     | Beamer                       | 1           |                     |                 |
|       | Stühle                       | 60          |                     | =               |
|       | Tische                       | 10          |                     |                 |
|       | TV + DVD Player              | 1           |                     | •               |
|       |                              |             | ОК                  | Abbrechen       |

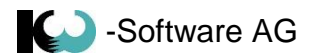

### 2.9 Termine verwalten

Mit einem Doppelklick auf einer freien Fläche im Kalender, wird das Formular Termin geöffnet.

Betreff: Dieser Text wird im Kalender angezeigt.

Beschreibung: Dieser Text wird in der Monatsansicht im Excel Export angezeigt.

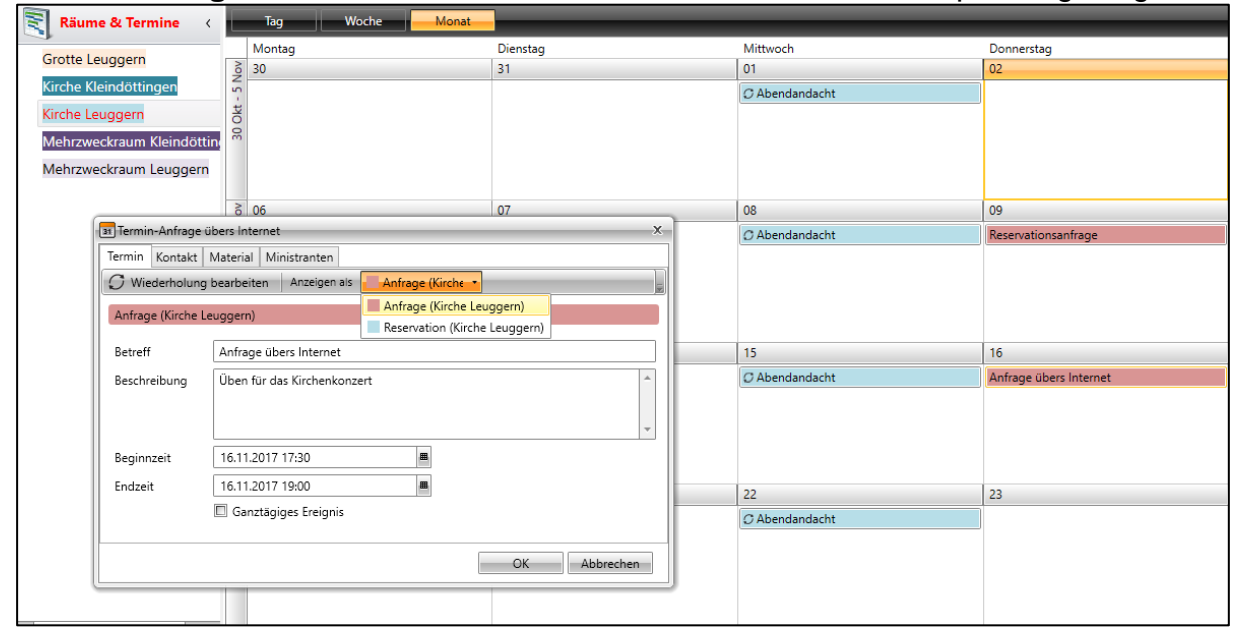

**Anfrage**: Status für provisorische Termine und Buchungen über das Internet. **Reservation**: Status für definitive Termine.

Wiederholungen:

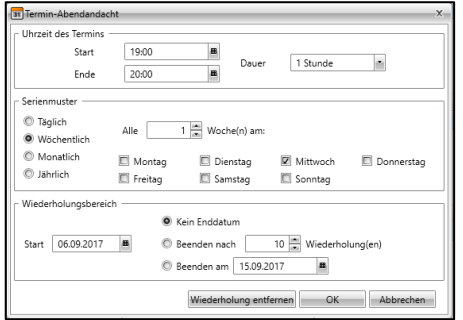

#### **Register Kontakt**

Die Adresse kann hier neu erfasst werden oder über den Button Kontakte anzeigen ausgewählt werden.

| I Termin-Reservationsanfrage X       | ITermin-Reservationsanfrage                                        |
|--------------------------------------|--------------------------------------------------------------------|
| Termin Kontakt Material Ministranten | Termin Kontakt Material Ministranten                               |
| Kontaktdaten                         | Kontaktdaten                                                       |
| eMail (Kontoname)                    | eMail (Kontoname) silvia.kaiser@kw-software.ch Kontakt entfernen 💥 |
| Anrede                               | Anrede Frau                                                        |
| Vorname Nachname                     | Vorname Silvia Nachname Kaiser                                     |
| Strasse                              | Strasse Feldstrasse 1                                              |
| PLZ Ort                              | PLZ 5312 Ort Döttingen                                             |
| Telefon Mobile                       | Telefon 056 245 86 66 Mobile 079 350 14 11                         |
| Kirchgemeindemitglied                | Kirchgemeindemitglied                                              |
|                                      |                                                                    |
| OK Abbrechen                         | OK Abbrechen                                                       |

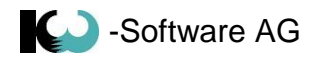

## 2.10 Ministranten

#### 2.10.1 Vorbereitungen für die Aufnahme von Ministranten

- 1. Erstellen einer manuellen Gruppe mit dem Namen Ministranten
- 2. Markieren der Gruppe als Ministrantengruppe

| 2 | <u>_</u>     | Gruppen          |    |                                       |   |  |  |  |  |
|---|--------------|------------------|----|---------------------------------------|---|--|--|--|--|
| 4 | 8            | Haushaltsgrupp   | en |                                       |   |  |  |  |  |
|   | 🖉 Pfarrblatt |                  |    |                                       |   |  |  |  |  |
| 4 | 2            | Personengruppe   | en |                                       |   |  |  |  |  |
|   |              | 🥖 Ministranten   |    |                                       |   |  |  |  |  |
|   |              | D. Indefinitions | 1  | Gruppe verschieben                    | • |  |  |  |  |
|   |              | Jubliare         | [] | Gruppe umbenennen                     |   |  |  |  |  |
|   | ₽            | 퉬 Klassen        | ി  | Grunne konjeren                       |   |  |  |  |  |
|   | ₽            | Mitarbeiter      | 0  | cruppe ropieren                       |   |  |  |  |  |
|   |              | A 12 Children    | 0  | Als persönliche Gruppe markieren      |   |  |  |  |  |
|   |              | Is Gleichniss    | 24 | Als Ministrantengruppe markieren      |   |  |  |  |  |
|   |              | 🤌 14 Aufersteh   |    | Standardansicht für die Gruppe wählen | F |  |  |  |  |
|   |              | 🤌 25 Sekten, G   | ×  | Gruppe löschen                        |   |  |  |  |  |

3. Neue Ansicht Ministranten erstellen, Spalte **Funktionen in Gruppen** auswählen

| Name<br>Als St | e der Ansicht<br>tandardsicht verwenden | Ministranten |          |        | ]                    | (     | 1 Info |
|----------------|-----------------------------------------|--------------|----------|--------|----------------------|-------|--------|
| Sicht          | tbare Felder                            |              |          |        | Auswahl              |       |        |
| Posit          | ion Kolonne                             |              | Anzeigen | Breite | Kolonne              | Anzei | gen    |
| 1              | Nachname                                |              | V        | 86     | 2. Vorname           | 1     |        |
| 2              | Vorname                                 |              | V        | 79     | Adresszeile 1        | 1     |        |
| 3              | Strasse                                 |              | V        | 79     | Adresszeile 2        | 1     |        |
| 4              | PLZ / Ort                               |              |          | 93     | Adresszusatz         | 1     |        |
| 5              | Geburtsdatum                            |              | Z        | 114    | Anrede               | 1     |        |
| 6              | Funktion in Gruppe                      |              | 12       | 140    | Anz. Pfarrblätter    | (     |        |
|                |                                         |              |          |        | Arbeitgeber          | į     |        |
|                |                                         |              |          |        | Aufenthalt           | 1     |        |
|                |                                         |              |          |        | Bemerkung Aufenthalt | 1     | 0      |
|                |                                         |              |          |        | Bemerkung Haushalt   | 1     |        |
|                |                                         |              |          |        | Remerkung Perron     | 1     | n      |

#### 4. Diese Ansicht der Gruppe zuweisen

| ⊿ 🧕 | Personengruppe  | n     |                                         |              |                        |
|-----|-----------------|-------|-----------------------------------------|--------------|------------------------|
|     | 🤌 Ministranten  | -     | Gruppe verschieben                      | 1            |                        |
| ►   | 퉬 Jubilare      | г 1   | Gruppe verschleben                      |              |                        |
| ►   | 퉬 Klassen       |       | Gruppe kopieren                         |              |                        |
| ►   | 퉬 Mitarbeiter   | 0     | Als persönliche Gruppe markieren        |              |                        |
|     | 🤌 13 Gleichniss | 24    | Als Ministrantengruppe markieren        |              | =                      |
|     | 🤌 14 Auferstehi |       | Standardansicht für die Gruppe wählen 🕨 |              | einfache Personendaten |
|     | 🤌 25 Sekten, Gu | ×     | Gruppe löschen                          | $\checkmark$ | Ministranten           |
|     | 🤌 26 Vom Sinn   | des l | ebens                                   |              | Neue Ansicht           |
|     | 🤌 aktiv         |       |                                         |              | Schüler                |

- 5. Zuweisen der Ministranten
- 6. Den Ministranten Funktionen zuweisen. Funktionen mit Komma trennen

| Nachname T   | Vorname T | Strasse T      | PLZ / Ort T     | Geburt  | sdatum T          | Funktion in Gruppe                           |                   |
|--------------|-----------|----------------|-----------------|---------|-------------------|----------------------------------------------|-------------------|
| Wernli       | Daniela   | Chilacherstra: | 5725 Leutwil    | 15.11.2 | 005               | Obermini                                     |                   |
| Siegenthaler | Jürg      | Am Fahr 1      | 5300 Turgi      | 26.04.2 | 006               | Kreuz                                        |                   |
| Wernle       | Kurt      | Dorfstrasse 9  | 5725 Leutwil    | 26.04.2 | 006               | Rauch, Altar                                 |                   |
| Geissberger  | Maria     | Obere Leestra  | 5725 Leutwil    | 27.12.2 | 005               | Obermini                                     |                   |
| Häusermann   | Tim       | Sandacherwe    | 5725 Leutwil    | 18.06.2 | 005               | Kollekte, Diverses                           |                   |
| Moretto      | Noddy     | Untere Leestr  | 1522 Oulens-sui | 11.04.2 | 006               | Kreuz, Rauch, Evangeliar, Altar, Kollekte, O | bermini, Diverses |
| Eberhardt    | Viktor    | Reinerstrasse  | 1522 Oulens-sur | 20      | El a barra a cara | de Course anti-                              | ermini, Diverses  |
| Nussbaum     | Rafael    | Hornweg 9      | 5725 Leutwil    | 13 🔷    | Eintrag aus       | der Gruppe entremen                          |                   |
| Ворр         | Mia       | Widumstrasse   | 5725 Leutwil    | 05      | Ansicht änd       | ern                                          |                   |
| Frosio       | Silvia    | Nussgasse 2    | 5725 Leutwil    | 14 🕇    | Funktionsfe       | lder einfügen 🕨                              |                   |
| Martin       | Yannic    | Haldenstrasse  | 1522 Oulens-sui | 14      | Historie anz      | reigen                                       |                   |
| Fehlmann     | Annette   | Chilacherstrat | 5725 Leutwil    | 20 划    | Eigenschafte      | en aller Gruppenmitglieder ändern            |                   |
| Fehlmann     | Valérie   | Chilacherstra: | 5725 Leutwil    | 20 划    | Eigenschafte      | en der ausgewählten Datensätze ändern        |                   |
| Baumann      | Elisabeth | Tannenweg 1    | 5725 Leutwil    | 20 🖄    | Funktion zu       | weisen/ändern                                |                   |

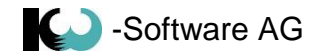

#### 2.10.2 Ministranten

#### Für einen Gottesdienst die Ministranten mit den Funktionen hinzufügen

| Termin Kontakt Material        | Mir | nistranten | 1             |          |                   |   |          |
|--------------------------------|-----|------------|---------------|----------|-------------------|---|----------|
| Ministrantenplanung            |     |            |               |          |                   |   |          |
| Ministrant                     | -   | τ          | Funktion      | τ        |                   |   | _        |
| Siegenthaler Jürg<br>Am Fahr 1 |     |            |               |          | W 155 11          |   | ]        |
| 5300 Turgi                     | ×   | Ministra   | ant entfernen | <u>·</u> | Wernle Kurt       | , |          |
|                                |     |            |               |          | Geissberger Maria | × |          |
|                                |     |            |               |          | Häusermann Tim    | ≁ | Diverses |
|                                |     |            |               |          | Moretto Noddy     | ۲ | Kollekte |
|                                |     |            |               |          | Eberhardt Viktor  | ۲ |          |
|                                |     |            |               |          | Nussbaum Rafael   | ۲ |          |
|                                |     |            |               |          | Bopp Mia          | ۲ |          |
|                                |     |            |               |          | Frosio Silvia     | ۲ |          |
|                                |     |            |               |          | Martin Yannic     | ۲ | bbrechen |
|                                |     |            |               |          | Eablmann Annatta  |   |          |

#### 2.10.3 Ministranten Plan

Der Ministranten Plan wird über die Befehlsleiste angezeigt und ausgedruckt

| Bericht    |                           |                                                    |                     |                                                       |          |            |  |  |  |  |  |  |  |
|------------|---------------------------|----------------------------------------------------|---------------------|-------------------------------------------------------|----------|------------|--|--|--|--|--|--|--|
| : <b>3</b> | 8 8 K K                   | 1 of 1 🔪 🔪 🚨                                       |                     |                                                       |          |            |  |  |  |  |  |  |  |
|            | Ministrantenplanung       |                                                    |                     |                                                       |          |            |  |  |  |  |  |  |  |
|            | Datum                     | Raum / Ort                                         | Termin              | Ministrant                                            | Funktion |            |  |  |  |  |  |  |  |
|            | 05.11.2017<br>08:00-10:00 | Kirche Leuggern<br>Feldstrasse 1<br>5312 Döttingen | Gottesdienst        | Wernle Kurt<br>Dorfstrasse 9<br>5725 Leutwil          | Altar    |            |  |  |  |  |  |  |  |
|            |                           |                                                    |                     | Wernli Daniela<br>Chilacherstrasse 20<br>5725 Leutwil | Obermini |            |  |  |  |  |  |  |  |
|            | 09.11.2017<br>08:00-10:00 | Kirche Leuggern<br>Feldstrasse 1<br>5312 Döttingen | Reservationsanfrage | Siegenthaler Jürg<br>Am Fahr 1<br>5300 Turgi          | Kreuz    |            |  |  |  |  |  |  |  |
|            | 12.11.2017<br>08:00-10:00 | Kirche Leuggern<br>Feldstrasse 1<br>5312 Döttingen | Gottesdienst        | Häusermann Tim<br>Sandacherweg 21<br>5725 Leutwil     | Diverses |            |  |  |  |  |  |  |  |
|            |                           |                                                    |                     | Wernle Kurt<br>Dorfstrasse 9<br>5725 Leutwil          | Altar    |            |  |  |  |  |  |  |  |
|            |                           |                                                    |                     | ٩ 💷                                                   |          | ■ ▶ 100% ▼ |  |  |  |  |  |  |  |

Mit einem Serienbrief in der Gruppenverwaltung kann dieser Report beigefügt werden.

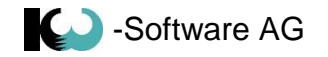

### 3 Online Terminverwaltung

Die Online Terminverwaltung kann für die Reservation von Räumen über das Internet verwendet werden.

Vorgehen für das Einrichten der Online Terminverwaltung:

- 1. In der Raumverwaltung muss das Kästchen Über Internet buchbar angekreuzt sein.
- Über die Befehlsleiste mit dem Button Reservationen öffnen wird der Internetbrowser geöffnet. Diesen Link müssen Sie dann auf der eigenen Webseite verlinken. Der Kunde kann dann über die Webseite die Online Terminverwaltung öffnen.

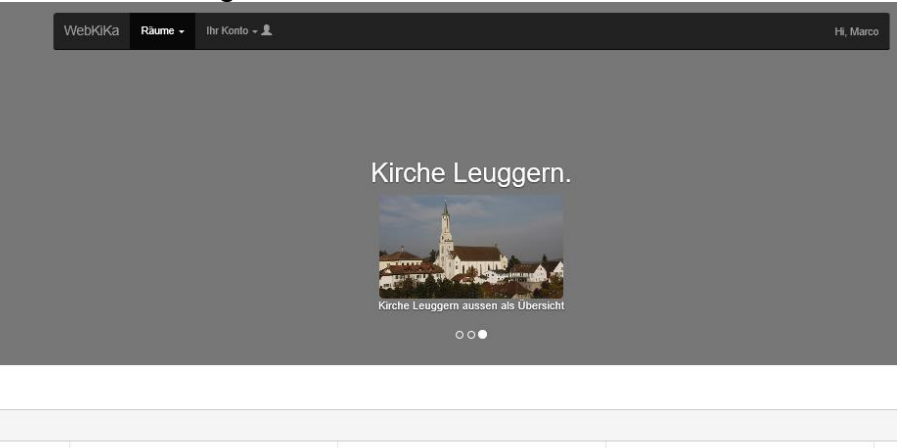

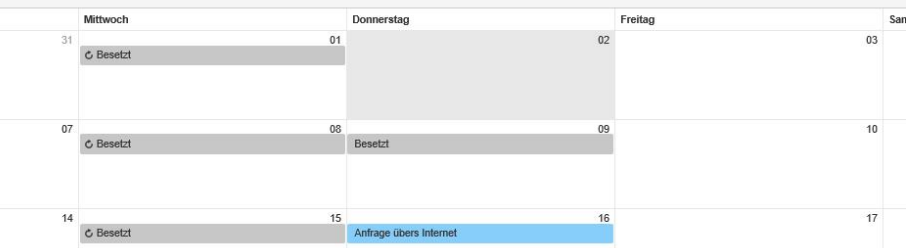

3. Um einen Termin zu reservieren, muss sich der Kunde zuerst registrieren.

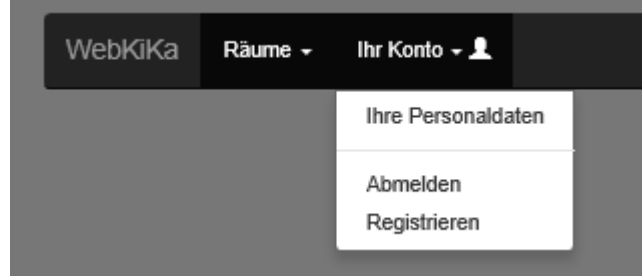

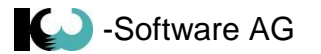

#### 4. Formular Registration

| WebKiKa Räume - Ihr Konto - 1 |                              | Hi, Marco |
|-------------------------------|------------------------------|-----------|
|                               |                              |           |
| Registration                  |                              |           |
| Vorname                       | 1 Silvia                     |           |
| Nachname                      | L Kaiser                     |           |
| E-Mail                        | silvia.kaiser@kw-software.ch |           |
| Tel.#                         | +41 56 245 86 66             |           |
| Strasse                       | Feldstrasse 1                |           |
| Plz                           | 5312                         |           |
| Ort                           | Döttingen                    |           |
| Passwort                      | â ······                     |           |
|                               |                              |           |
|                               | Registrieren 🗚               |           |

5. Nach dem Registrieren wird dem Kunde ein E-Mail zugesendet.

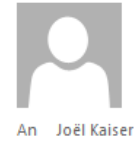

info@kw-software.ch KiKa Web Registrierung

Do. 02.11.2017 20:10

Hallo Silvia

Herzlichen glückwunsch Sie haben sich erfolgreich Registriert! Wir bitten Sie mit dem Link unten die Registration zu bestätigen. Danke <a href="https://kikaweb.kw-software.ch/Home/Activate?activatecode=2570&pfarreild=493">https://kikaweb.kw-software.ch/Home/Activate?activatecode=2570&pfarreild=493</a>

WebKiKa Raune - Ihr P

6. Nun kann sich der Kunden auf der Online Plattform anmelden

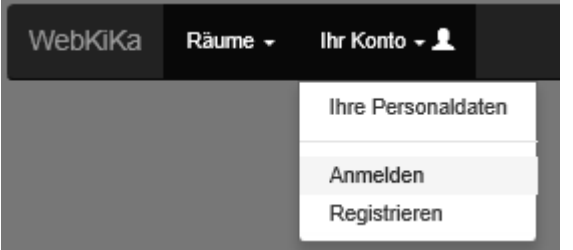

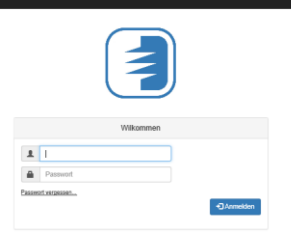

 Mit einem Doppelklick auf einer freien Fläche im Kalender wir das Formular Termin geöffnet.
 Titel: Dieser Text wird im Kalender angezeigt.
 Beschreibung: Dieser Text wird in der Monatsansicht im Excel Export angezeigt.

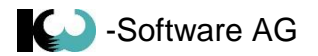

## 4 Schlüsselverwaltung

## 4.1 Schlüsselgruppen

Im Grundmodul KiKartei müssen die Benutzer der Schlüssel einer Gruppe zugeordnet sein. Diese Gruppe wird dann hier für die Schlüsselverwaltung aktiviert.

| 🗐 KiKa v4.2.0.80 Demo Marco [supp | • _ |            | ×                   |      |             |      |
|-----------------------------------|-----|------------|---------------------|------|-------------|------|
| Befehlsmenü Hilfe                 |     |            |                     |      |             |      |
| Schlüsselkontrolle                |     |            |                     |      |             |      |
| Drucken                           | _   |            |                     |      |             |      |
| 🔬 Schlüsselverwaltung 🤇           |     | Pfarrei T  | Gruppe              | ₹ Sc | hlüsselgrup | pe T |
|                                   |     | Demo Marco | 4. Klässler 14/15   |      |             |      |
| Schlüsselverwaltung               |     | Demo Marco | 4. Klässler 16/17   |      |             |      |
| 爘 Schlüsseltypen                  |     | Demo Marco | Firmjahrgang 2018   |      |             |      |
| Benutzungsarten                   |     | Demo Marco | Firmjahrgang 2019   |      |             |      |
| 2 Schlüsselgruppen                |     | Demo Marco | Firmjahrgang 2020   |      |             |      |
|                                   |     | Demo Marco | Pfarreirat          |      |             |      |
|                                   | >   | Demo Marco | Schlüsselverwaltung |      |             |      |
| Personendaten                     |     |            |                     |      |             |      |
| 실 Gruppen                         |     |            |                     |      |             |      |
| Kursverwaltung                    |     |            |                     |      |             |      |
| Räume & Termine                   |     |            |                     |      |             |      |
| Chlüsselverwaltung                |     |            |                     |      |             |      |

### 4.2 Benutzungsarten

Hier kann die Benutzungsart festgelegt werden:

- Dauerbenutzung
- Festanlass
- Kurzeinsatz

### 4.3 Schlüsseltypen

Hier kann der Schlüsseltyp festgelegt werden:

- Kaba 20
- Kaba 8
- Kaba elostar
- Kaba Star

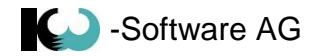

## 4.4 Schlüsselverwaltung

Hier werden die Schlüssel den Benutzern zugeordnet.

| I Maren T         Nammer T         Name         David Bischof         >         >         >         Aurgube         T         Nachname           2         3         1005         Kaba 20         Schuhaus Rain 3         Ø             Bischof          >         Bischof          >         Bischof          >         Bischof          >         Bischof          >         David Bischof         >         >         Bischof          >         Bischof          >         Bischof          >         Bischof          >         Bischof          >         Bischof          >         Bischof           Emmerger         Emmerger         Emmerger         Emerger         Emerger | Vorname 1<br>David<br>Beat<br>chlüssel '5 1005' an<br>kler Karin<br>Daniela<br>meier Brigitte<br>Thomas       | Reginaweg 3       Bachweg 2       Oberdorfstrasse 34/Gippingen       * Strickstrasse 521       Hofweg 2                                                  | Ort         5316 Leuggern           5317 Hettenschwil         5317 Leuggern           5316 Leuggern         5316 Leuggern           5316 Leuggern         5316 Leuggern           5324 Full-Reuerth         5316 Leuggern | 079 464 53  |
|----------------------------------------------------------------------------------------------------|----------------------------------------------------------------------------------------------------|----------------------------------------------------------------------------------------------------|----------------------------------------------------------------------------------------------------|-------------|
| >         5         1005         Kaba 20         Gemeindehus         [2]         Laufnummer         1         Name         David Bischoft         >         Bischoft           4         1004         Kaba 20         Schulhaus Rain 3         [2]         Laufnummer         1         Name         David Bischoft         Emmenger           3         1002         Kaba 20         Schulhaus Rain 3         [2]         elot-legic         Strasse         Reginaneg 3         Emmenger           2         1002         Kaba 20         Schulhaus Rain 1         Name Schulzat         Telefon         Eig V Dent                                                                                                    | David<br>iuter Angelika<br>Beat<br>chlüssel '5 1005' an<br>kler Karin<br>Daniela<br>gmeier Brigitte<br>Thomas | Reginaweg 3           Bachweg 2           Oberdorfstrasse 34/Gippinge           n 'Stefan Essig' ausgeben           Strickstrasse 521           Hofweg 2 | 5316 Leuggern           5317 Hettenschwil           n         5316 Leuggern           5316 Leuggern           5316 Leuggern           5324 Full-Reuenth           5316 Leuggern                                           | 079 464 53  |
| 4         1004         Kaba 20         Schulhaus Rain 3         Ø         Emmenogen         Emmenogen         Emmenogen           3         1003         Kaba 20         Schulhaus Rain 2         Ø         elot-legic         Strasse         Reginaneg 3         Emmenogen           2         1002         Kaba 20         Schulhaus Rain 1         Ø         Internet Schultaus         Eine         Ort         S316 Leuggen         Eine                                                                                                    | kler Angelika<br>Beat<br>blüssel '5 1005' an<br>kler Karin<br>Daniela<br>gmeier Brigitte<br>Thomas            | Bachweg 2           Oberdorfstrasse 34/Gippinge           n 'Stefan Essig' ausgeben           Strickstrasse 521           Hofweg 2                       | 5317 Hettenschwil<br>n 5316 Leuggern<br>5316 Leuggern<br>5324 Full-Reuenth<br>5316 Leuggern                                                                                                    | 079 464 53  |
| 3         1003         Kaba 20         Schulhaus Rain 2         Ø         elostar         Ort         S316 Leuggern         Erne           2         1002         Kaba 20         Schulhaus Rain 1 <ul></ul>                                                                                                    | Beat<br>chlüssel '5 1005' an<br>kler Karin<br>Daniela<br>meier Brigitte<br>Thomas                             | Oberdorfstrasse 34/Gippinge<br>n 'Stefan Essig' ausgeben<br>Strickstrasse 521<br>Hofweg 2                                                                | n 5316 Leuggern<br>5316 Leuggern<br>5324 Full-Reuenth:<br>5316 Leuggern                                                                                                    | 079 464 53  |
| 2 1002 Kaba 20 Schulhaus Rain 1 w Neuer Schülssel                                                                                                    | chlüssel '5 1005' an<br>kler Karin<br>Daniela<br>meier Brigitte<br>Thomas                                     | n 'Stefan Essig' ausgeben<br>Strickstrasse 521<br>Hofweg 2                                                                                               | 5316 Leuggern<br>5324 Full-Reventh                                                                                                    | 079 464 53  |
|                                                                                                    | kler Karin<br>Daniela<br>Imeier Brigitte<br>Thomas                                                            | Strickstrasse 521<br>Hofweg 2                                                                                                    | 5324 Full-Reventh                                                                                                    | 1           |
| 1 1001 Kaba 20 MZH  Schlüssel deaktivieren  Funktion Haussvart Gassmann-Wi                                                                                                    | Daniela<br>preier Brigitte<br>Thomas                                                                          | Hofweg 2                                                                                                    | 5316 Lauropern                                                                                                    |             |
| Schlüsselloschen Benutzungart Kalt-Notter                                                                                                    | meier Brigitte<br>Thomas                                                                                      |                                                                                                    | sono ecoggeni                                                                                                    |             |
| Depot Snnn Rennhard-Ste                                                                                                    | Thomas                                                                                                    | Oberdorfstrasse 30/Gippinge                                                                                                    | n 5316 Leuggern                                                                                                    |             |
| Aussabe 04.06.2017 B Rickabe Scheibel                                                                                                    |                                                                                                    | Kirchplatz 5                                                                                                    | 5316 Leuggern                                                                                                    | 079 263 41  |
| Umbricht                                                                                                    | Urs                                                                                                    | Mattenweg 42                                                                                                    | 5314 Kleindöttinge                                                                                                    | n           |
| Laufnummer 3 Name Angelika Emmenegger-Suter Vogeli-Müller                                                                                                    | Martha                                                                                                    | Hoolweg 1/Etzwil                                                                                                    | 5317 Hettenschwil                                                                                                    |             |
| elo-legic Strasse Bachweg 2                                                                                                    |                                                                                                    |                                                                                                    |                                                                                                    |             |
| elostar Ort 5317 Hettenschwil                                                                                                    |                                                                                                    |                                                                                                    |                                                                                                    |             |
| Telefon                                                                                                    |                                                                                                    |                                                                                                    |                                                                                                    |             |
| Funktion Mitarbeiter                                                                                                    |                                                                                                    |                                                                                                    |                                                                                                    |             |
| Benutzungsart Dauerbenutzung -                                                                                                    |                                                                                                    |                                                                                                    |                                                                                                    |             |
| Depot 50.00                                                                                                    |                                                                                                    |                                                                                                    |                                                                                                    |             |
| Ausgabe 04.06.2017 B Rückgabe Datum eingeben B                                                                                                    |                                                                                                    |                                                                                                    |                                                                                                    |             |
|                                                                                                    |                                                                                                    |                                                                                                    |                                                                                                    |             |
|                                                                                                    |                                                                                                    |                                                                                                    |                                                                                                    |             |
|                                                                                                    |                                                                                                    |                                                                                                    |                                                                                                    |             |
| •                                                                                                    |                                                                                                    |                                                                                                    |                                                                                                    | •           |
| Übersicht der S                                                                                                    | hlüssel von 'Da                                                                                               | avid Bischof                                                                                                    |                                                                                                    |             |
| Haken T Nu                                                                                                    | nmer T Typ T                                                                                                  | Laufnummer T Funktion T                                                                                                    | Benutzungsart T                                                                                                    | usgabe T Ri |
| 1 10                                                                                                    | 1 Kaba 20                                                                                                    | 2 Hauswart                                                                                                    | Dauerbenützung 0                                                                                                    | 4.06.2017   |
| 5 10                                                                                                    | 5 Kaba 20                                                                                                    | 1 Hauswart                                                                                                    | Dauerbenützung 0                                                                                                    | 4.06.2017   |

- Schlüssel verwalten: Im Fenster Schlüssel werden die Schlüssel verwaltet. Nur einen Eintrag vornehmen pro Schlüsselart. Die Laufnummer des Schlüssels wird bei der Ausgabe angegeben.
- Schlüsselausleihung: Links im Fenster Schlüssel wird der Schlüssel selektiert und im Fenster Auswahl Benutzer wird dann der Schlüssel dem Benutzer zugewiesen.
- Schlüsselrückgabe: Die Schlüsselausgabe wird selektiert und das Datum der Rückgabe wird eingetragen.
- Ausleihe Übersicht Benutzer: Der Benutzer wird im Fenster Auswahl Benutzer selektiert. Unten werden die ausgeliehenen Schlüssel dargestellt.
- Ausleihe Übersicht Schlüssel: Links im Fenster Schlüssel wird der Schlüssel selektiert und im mittleren Fenster werden die ausgeliehen Schlüssel dargestellt.